浄化槽の適正な維持管理をしましょう

をする」をタップ

## 下水道課管理係 20824-73-1175

|                                                                                                    | <b>(FF-10)注</b><br>・<br>・<br>がに<br>溶けない紙は<br>流さない<br>に<br>1回以上)に<br>清掃する<br>に<br>1回以上)に<br>清掃する | <b>に</b> しく行い、きれいな水環境<br>正しく行い、きれいな水環境<br>を守りましょう。(3つの維<br>持管理は、浄化槽法で義務付<br>けられています) | に、【保守点検】【清掃】【法に、【保守点検】【清掃】【法でしたが大切です。浄化槽が水をきれいにするためには、微生物の働きやす。浄化槽が水をきれいにすで、浄化槽が水をきれいにし、川やるためにはる損力を微生物の働きや | きれいな水に                                                                                                    | きちんと使って                                                                                                    |
|----------------------------------------------------------------------------------------------------|-------------------------------------------------------------------------------------------------|--------------------------------------------------------------------------------------|----------------------------------------------------------------------------------------------------|----------------------------------------------------------------------------------------------------|----------------------------------------------------------------------------------------------------|
| From the provide a construction of the provided at the provided at | 3<br>約束を<br>●保守:<br>●法<br>ほく、浄化槽                                                                | <b>DOD</b><br>守ってね<br>は振興室・産業建設室に届け<br>たさい。                                          | 注住権の処理核律が十分に<br>※管理者の変更や浄化槽の廃<br>、指定検査機関が検査しま<br>で、指定検査機関が検査しま<br>す。<br>で、指定検査機関が検査しま<br>す。                | 理、消毒剤の補充などを行い<br>理、消毒剤の補充などを行い<br>理、消毒剤の補充などを行い                                                                                                    | <b>3つの維持管理</b><br>・<br>、機器類の点検調整や修<br>の<br>の<br>の<br>、<br>の<br>、<br>、<br>、<br>、<br>、<br>、<br>、<br>、<br>、<br>、<br>、<br>、<br>、 |
| <ul> <li>アプリ下部の「地域の子育て情報」から「子育<br/>てて情報」から「子育<br/>でて情報」から「子育<br/>でて情報」から「子育<br/>でて情報」から「子育<br/>でて情報」から「子育<br/>でで、当然でで、こので、ビレいたで、こので、ビレンドで、こので、「一日でで、「一日でで、「一日でで、「一日でで、「一日でで、「一日でで、「一日でで、「一日でで、「一日でで、「一日でで、「一日でで、「一日でで、「一日でで、「一日でで、「一日でで、「一日でで、「一日でで、「一日でで、「一日でで、「一日でで、「一日でで、「一日でで、「一日でで、「一日でで、「一日でで、「一日でで、「一日でで、「一日でで、「一日でで、「一日でで、「一日でで、「一日でで、「一日でで、「一日でで、「一日でで、「一日でで、「一日でで、「一日でで、「一日でで、「一日でで、「一日でで、「一日でで、「一日でで、「一日でで、「一日でで、「一日でで、「一日でで、「「」」」、「」」、「」」、「」」、「」」、「」」、「」」、「」」、「」」</li></ul>                                                                                                    | litolito<br>8.,6                                                                                | 通信                                                                                   | 「庄原ほのぼのネ<br>ご利用ください                                                                                        | <b>ミットアプリ」</b><br>!<br>ほのぼのネット <b>な</b>                                                                                                    | を<br>20824-73-1214                                                                                                    |
| 予約の操作方法       ・アプリ下部の「地域の<br>子育て情報」から「子<br>育てイベント」をタップ     ・アジリ下部の「地域の<br>・アプリ下部の「地域の<br>子育て「報」から「子     ・市児に役立つイベントの問<br>・市児に役立つイベントの問<br>・方児に役立つイベントの問<br>・方児に役立つイベントの同<br>・方児に役立つイベントの同<br>・方児に役立つイベントの目<br>・方児に役立つイベントの目<br>・方児に役立つイベントの目<br>・方児に役立つイベントの目<br>・方児に役立つイベントの目<br>・方児に役」・「」、「」、「」、」、」、」、」、」、」、」、」、」、」、」、」、」、」、」                                                                                                    | です。ぜひご利用ください。<br>アプリダウンロード<br>https://www.mchh.jp/login                                         | 入力ができる便利なアプリその他、子育て講座や母子健康手帳の交付など、アイリから予約ができます。                                      | す。家族で情報の共有さ                                                                                                | に、「「「「「」」」。<br>「「」」」。<br>「」」」。<br>「」」」。<br>「」」」。<br>「」」」<br>「」」」<br>「」」」<br>「」」<br>「                                                                                                    | プリ」のサービスを行って<br>「庄原ほのぼのネットア<br>プリ                                                                                            |
| 子育て情報」から「子<br>育てイベント」をタップ                                                                                                    | <ul> <li>予約方法</li> <li>・アプリ下部の「地域の</li> </ul>                                                   |                                                                                      | <sub>正原市の子育で情報</sub> 三<br>・育児に役立つイベントの問                                                                    | 1004回口~ 402番945<br>← 庄原市の子育て情報 三 5201                                                                                                    | t                                                                                                    |
| ↓<br>・「カテゴリーからサー<br>ビスを探す」をタップ<br>↓<br>・参加したい内容を選択<br>↓<br>金属日時を選択<br>詳<br>1<br>1<br>1<br>1<br>1<br>1<br>1<br>1<br>1<br>1<br>1<br>1<br>1                                                                                                    | 子育て情報」から「子<br>育てイベント」をタップ<br>↓<br>•「カテゴリーからサー<br>ビスを探す」をタップ<br>↓<br>•参加したい内容を選択<br>↓ 希望日時を弾却 詳  | LED CCL                                                                              |                                                                                                    | ###50-25.88#<br>++RA5<br>中で現在<br>中で現在<br>中で見ん方<br>・<br>で<br>・<br>で<br>・<br>で<br>・<br>で<br>・<br>で<br>・<br>で<br>・<br>で<br>・<br>で<br>に<br>で<br>・<br>で<br>に<br>で<br>・<br>で<br>に<br>で<br>・<br>で<br>に<br>で<br>。<br>で<br>の<br>で<br>の<br>で<br>の<br>で<br>の<br>で<br>の<br>で<br>の<br>で<br>の<br>で<br>の<br>の<br>の<br>の<br>の<br>の<br>の<br>の<br>の<br>の<br>の<br>の<br>の | 格先: <u>0824-73-1214</u><br>番号: <u>0824-73-1214</u><br>多<br>web予約する                                                           |